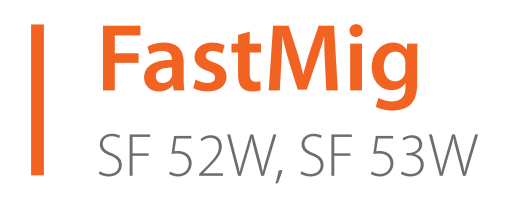

- Operating manual **EN** 
  - Bruksanvisning DA
- Gebrauchsanweisung **DE**
- Manual de instrucciones ES
  - Käyttöohje **F**
  - Manuel d'utilisation **FR** 
    - Manuale d'uso 👖
  - Gebruiksaanwijzing **NL** 
    - Brugsanvisning **NO**
    - Instrukcja obsługi PL
  - Manual de utilização 🏻 🖊
- Инструкции по эксплуатации *RU* 
  - Bruksanvisning SV
    - 操作手册 ZH

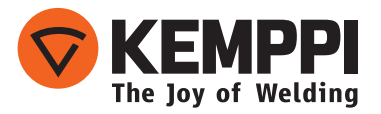

## **OPERATING MANUAL**

English

## CONTENTS

| 1.  | Preface                                       | 3   |
|-----|-----------------------------------------------|-----|
| 1.1 | General                                       | 3   |
| 2.  | Use                                           | 4   |
| 2.1 | Connecting and mounting the panel             | 4   |
| 2.2 | Functions of SF 52W and SF 53W function panel | 5   |
| 2.3 | SF 52W and SF 53W operations                  | 6   |
| 2.4 | Additional welding functions                  | .10 |
| 2.5 | FastMig welding programs                      | .11 |
| 2.6 | Panel SF 52W and SF 53W setup parameters      | 14  |
| 3.  | FastMig error codes                           | 17  |
| 4.  | Disposal                                      | 18  |
| 5.  | Ordering numbers                              | 18  |

## 1. PREFACE

## 1.1 General

Congratulations on choosing the SF panel. Used correctly, Kemppi products can significantly increase the productivity of your welding, and provide years of economical service.

This operating manual contains important information on the use, maintenance and safety of your Kemppi product. The technical specifications of the equipment can be found at the end of the manual.

Please read the manual carefully before using the equipment for the first time. For your own safety and that of your working environment, pay particular attention to the safety instructions in the manual.

For more information on Kemppi products, contact Kemppi Oy, consult an authorised Kemppi dealer, or visit the Kemppi web site at www.kemppi.com.

The specifications presented in this manual are subject to change without prior notice.

#### Important notes

Items in the manual that require particular attention in order to minimise damage and personal harm are indicated with the '*NOTE!*' notation. Read these sections carefully and follow their instructions.

#### Disclaimer

While every effort has been made to ensure that the information contained in this guide is accurate and complete, no liability can be accepted for any errors or omissions. Kemppi reserves the right to change the specification of the product described at any time without prior notice. Do not copy, record, reproduce or transmit the contents of this guide without prior permission from Kemppi.

## 2. USE

FastMig SF 52W and SF 53W control panels are designed to be used only with synergic power sources FastMig KMS 300, 400, or 500. SF 52W panel can be mounted to MXF 63 (200 mm wire spool) wire feeder and SF 53W panel to MXF 65 and 67 (300 mm wire spool) wire feeders.

## 2.1 Connecting and mounting the panel

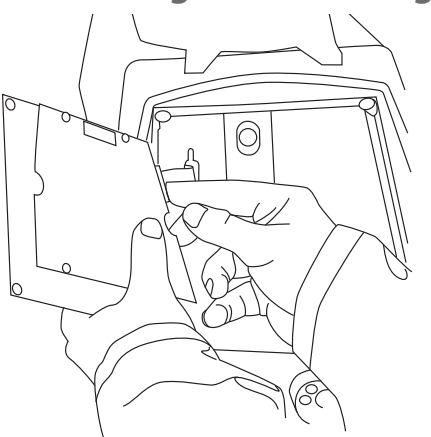

Fasten the ribbon cable connector from the MXF wire feed unit to the function panel.

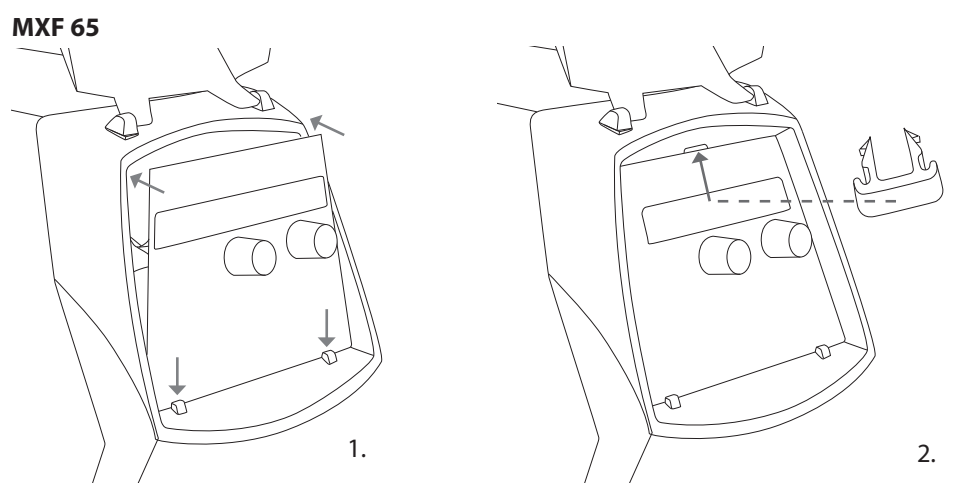

- 1. Place the bottom edge of the panel behind the securing clips on the machine. Remove the fixing pin from the top edge with, for example, a screwdriver. Then gently push the upper part of the panel into place. Make sure that the cables do not get damaged, continue gently pushing the upper part of the panel until it clips into place.
- 2. Finally secure the panel into place with the additional black plastic security clip provided (MXF 65 only). Ensure that the clip is positioned correctly. You will notice that the clip does not seat snuggly if it's positioned upside down.

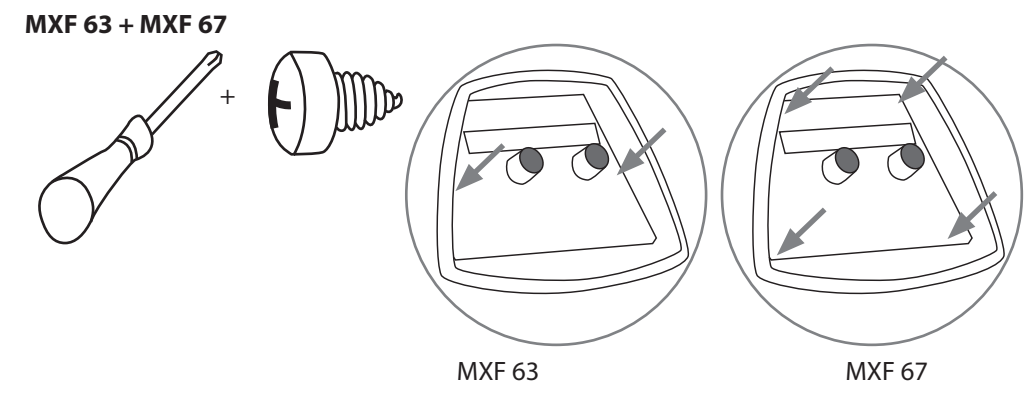

2.2 Functions of SF 52W and SF 53W function panel

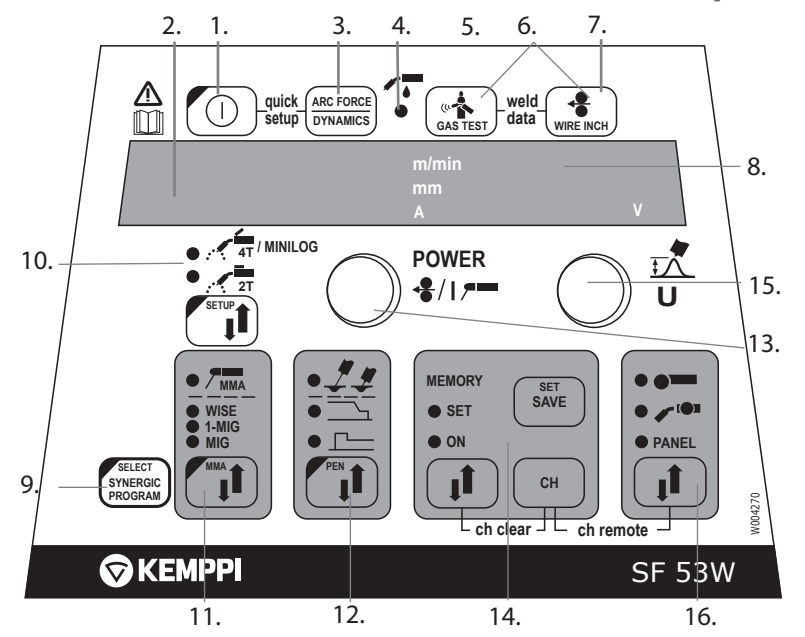

- 1. ON/OFF button
- a) Wire feed speed/welding current/sheet thickness displayb) Selected SETUP entry display
- 3. MIG dynamics/MMA Arc Force/Wise Forming Pulse selection \*\*)
- 4. Display of air/liquid cooled MIG gun (selection from setup)
- 5. Gas test
- 6. Weld data: Show last used welding parameters in displays
- 7. Wire inch
- 8. a) Welding voltage display
- b) Selection display for adjustable parameters
- 9. a) 1-MIG/WISE synergic welding program check \*\*)
  - b) 1-MIG/WISE synergic welding program selection (long press) \*\*)
- a) Selection of switching logic: 2T/4T/4T Minilog \*)b) Long press: Setting the basic parameters (SETUP)
- 11. Selection of welding process MIG, 1-MIG, MMA, WISE \*\*)
- 12. Selection of additional MIG functions/WisePenetration \*\*) (long press)
- 13. a) Adjustment of wire feed speed
  - b) Adjustment of welding power setting 1-MIG/WiseRoot/WiseThin \*\*
  - c) Adjustment of MMA current
  - d) Selection of SETUP parameter
  - e) Selection of 1-MIG/WiseRoot/WiseThin welding program (material group) \*\*
- 14. Memory channels, storage of MIG parameters
- 15. a) Welding voltage adjustment
  - b) Adjustment of length of welding arc (1-MIG)
  - c) Adjustment of MIG dynamics
  - d) Adjustment of SETUP parameter
  - e) Selection of 1-MIG/WiseRoot/WiseThin welding program (program number) \*\*
  - f) WiseRoot and WiseThin base current adjustment \*\*
- 16. Manual control/remote control unit selection
- \*) Minilog is not included in standard delivery.

\*\*) Wise products are available as optional welding process solutions. Not included in the standard delivery. Please visit www.kemppi.com or Kemppi Datastore.

## 2.3 SF 52W and SF 53W operations

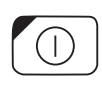

#### ON/OFF button (1)

The wire feed unit remains in the OFF position when the power source is switched on, thus preventing start-up. 'OFF' is shown on the display.

When the ON/OFF button is pressed for more than 1 second, the unit starts up. The unit is now ready for welding and will automatically return back to it previous position, before the power was cut off. The wire feed unit starts up also by pressing three (short) times the switch of the welding gun.

#### **Basic settings and displays**

With MIG welding the wire feed speed is set via left potentiometer (control knob) and the value is shown on the left display. The welding voltage is set via right potentiometer (control knob) and the value is shown on the right display. During welding, the left display shows the actual welding current value and the display on the right shows the welding voltage. With electrode welding (MMA) the welding current value is set via the potentiometer and the value is shown on the left display. The display on the right shows the idling voltage of the power source. During welding the left display shows the actual welding current value and the display on the right shows the idling voltage of the power source. During welding the left display shows the actual welding current value and the display on the right shows the welding current value and the display on the right shows the welding current value and the display shows the welding current val

When MIG dynamics/electrode welding Arc force adjustment is activated with Arc Force/ Dynamics button the value is adjusted via right potentiometer (control knob) (see the information on adjustment of MIG dynamics/arc force).

With Synergic 1-MIG welding, the power value is set via left potentiometer (control knob) and the length of the arc via right potentiometer (control knob) (see '1-MIG welding').

#### Adjustment of MIG dynamics/Arc Force (3)

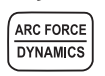

With MIG welding dynamics adjustment is influenced on welding stability and spatter amount. Zero setting is recommended basic setting. Values -> min (-1 ... -9), softer arc for reduced spatter amount. Values -> max (1 ... 9), harder arc for increased stability and when 100 % CO<sub>2</sub> shielding gas is used when welding steel.

With electrode welding Arc Force adjustment is influenced on welding stability. Adjustment is needed for using different types of electrodes. Control range (-9 ... 0) is commonly used for welding electrodes for stainless steel. Control range (0 ... +9) is used for harder arc characteristic to increase stability, e.g. for welding with thicker basic electrodes and using lower current value than recommendated. Factory set value (0) is a good general use for adjusting the roughness of the arc.

#### Indication of liquid-cooled MIG gun (4)

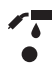

You can activate either liquid- or air-cooled MIG gun with a setup parameter. For more information, see chapter 2.6.

If the LED (4) is lit, liquid-cooling is activated in the system. In this case, ensure that you have connected a liquid-cooled MIG gun to the equipment. The cooling units starts on the next machine startup.

#### Gas test (5)

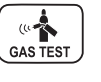

The gas test button opens the gas valve without activating the wire feed or power source. Gas flows for 20 seconds by default. The display shows the remaining gas flow time. The default time of gas flow can be adjusted via the right-hand potentiometer within a range of 0 to 60 seconds. The new time setting is recorded in the memory. The gas flow can be discontinued by pressing the ON/OFF button or the start switch of the gun.

#### Weld data (6)

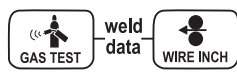

The weld data function is activated by pressing buttons 5 and 7 simultaneously. The weld data function returns the welding current and voltage values to the displays that were in use during the last weld.

#### Wire inch (7)

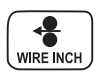

The wire inch button starts the wire feed motor without opening the gas valve and without engaging the power source. The default wire feed speed is 5 m/min. The speed can be adjusted via the right-hand potentiometer. When the button is released, the wire feed stops. Operation returns to normal approx. 3 seconds after release of the button or if the ON/OFF button is pressed briefly.

#### Selection of welding process (11)

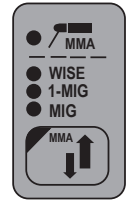

The welding process – normal MIG, 1-MIG or Wise – can be chosen by the welding process selection button. In normal MIG welding wire feed speed and welding voltage is adjusted separately. In synergic 1-MIG and Wise welding the welding voltage and other parametres related to welding are optimally bound to each other! In synergic welding the setting for power and arc lenght are adjusted.

Wise welding is the facility provided separately, so the function is not in every equipment. Electrode welding (MMA) is selected by pressing the button for >1 second.

**NOTE!** When electrode welding is selected, the power source, the electrode holder connected to it and the MIG gun become energised (open circuit voltage).

#### Selection of MIG operating procedure (10)

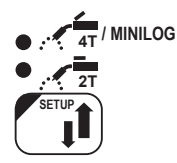

MIG 2T: MIG welding with two-sequence procedure of welding gun start switch

- 1. switch pressed: welding starts
- 2. switch released: welding stops
- MIG 4T: MIG welding with four-sequence procedure of welding gun start switch
- 1. switch pressed: shielding gas flow starts
- 2. switch released: welding starts
- 3. switch pressed: welding stops
- 4. switch released: shielding gas flow stops

Minilog: When Minilog is selected, 4T/Minilog LED flashes. Minilog is an additional function, which can be purchased separately. (Minilog is also referred as 'Matchlog' in DataStore.) Without Minilog license, press of the button chooses between 2T and 4T.

# Setup (10)

When the adjustment of SETUP parameters has been confirmed with a long press of the SETUP button (10), the adjustable parameter is selected via left potentiometer (control knob) and the name of the parameter is shown on the left display. The parameter's value is set via right potentiometer (control knob) and the value is shown on the display on the right (see 'SETUP functions').

#### Synergic 1-MIG or Wise welding (9, 11)

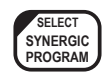

In Synergic 1-MIG welding, the optimal welding parameters for the welding wires and gas used are recorded in the unit. The welding is controlled by adjusting the welding power and arc length.

Synergic Wise processes are additional functions, which can be purchased separately.

#### Welding program selection:

Before starting to weld, a welding program suitable for the welding wire and gas used must be chosen based on this Operating Manual.

Welding program selection is activated by pressing Synergic Program button longer than one second. In this case both displays begin to flash and the material group is selected from the left-hand potentiometer and the welding program for the material group in question from the right potentiometer; see the enclosed table.

The selected programme is immediately recorded in the memory. To get back to normal status press ON/OFF (1) key, or Synergic PROGRAM button (9).

#### Use of a selected welding program:

Select the relevant welding process with the 1-MIG selection button (11). Check that the welding program corresponds to the welding wire and shield gas in use. The check is performed by briefly pressing the Synergic PROGRAM button (9), after which the displays show the material group and the welding program number. Consult the above-mentioned table for the wire type and gas that correspond with the welding program.

Set the desired welding power via the left-hand potentiometer (control knob) and the arc length via the potentiometer (control knob) on the right.

#### **Memory functions (15)**

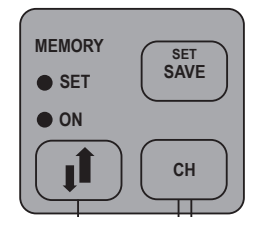

#### Storage of settings

The memory functions can be used to record useful welding values in the memory. There are ten different memory locations: 0 ... 9.

In addition to welding values (wire feed speed, welding voltage), function options such as 2T/4T, Creep Start, and Crater Level are recorded in the memory.

#### Storage in memory is performed as follows:

- 1. Press the MEMORY button twice; the SET light begins to flash if the channel is not in use. If the channel is in use, the light remains lit. If the memory is empty, press the MEMORY key once to get in SET mode.
- 2. Select the desired memory channel with the CH key.
- 3. Make the settings and store them in the memory by pressing the SAVE button.
- 4. Press the MEMORY key twice. Notice that the ON light is lit.
- 5. Begin welding.

If you wish to change some values, the light must be switched from the ON setting to the SET setting to enable you to select the required parameters. Press the SAVE button to complete the procedure. It is also possible to save the parameters of the current weld by pressing SET when the memory function is in OFF status (all lights off). The channel can be cleared by pressing MEMORY and the CH button simultaneously in SET mode.

#### Use of stored settings

- 1. Press the MEMORY button.
- 2. Select the memory channel via the CH button.
- 3. Begin welding.

#### **Remote Selection Button (17)**

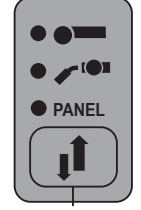

Short Press: Panel /Gun Remote / Hand remote selection. If remote auto recognition is selected ON, only those remote controls which can be found are selected.

Long Press: CH remote function ON/OFF. Gun remote or Hand remote control must be first selected before CH remote function can be selected ON/OFF. When active, memory channels are selectable from the remote control device.

The Ch remote function enables selection of memory channels via the selection controller located on the gun. The function is activated by pressing REMOTE and CH buttons simultaneously. When the CH-remote is activated the light in remote control or in gun control starts to flash.

## 2.4 Additional welding functions

#### Activation with the MIG function selection button (11)

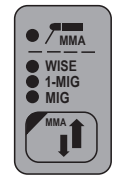

The selection button for additional MIG functions can be used to activate the Hot Start, Crater Fill or WisePenetration (licence required) function. Further presses of the selection button can select one or more of the above functions. Only the available additional functions for each method can be selected.

- **HotStart function** is meant to reduce initial welding errors when welding highly heatconductive materials such as aluminium. Hot Start can be selected when using Synergic 1-MIG welding and when the 4T operating mode is selected. In this case, when the start switch of the gun is held down, a fixed pre-gas time is displayed after which welding starts at the level determined by the SETUP mode's Hot Start parameter, returning to the normal level when the gun switch is released.
- WisePenetration<sup>™</sup> is a welding function for delivering constant welding power regardless of changes in the stick out length. It is an optional feature, which can be purchased through Kemppi DataStore.
- **Crater Fill** is meant to reduce welding defects caused by end cratering. The Crater Fill function can be selected when using Synergic 1-MIG welding and when the 4T operating mode is selected. When the gun switch is pressed down in connection with termination of welding, the welding power drops to the crater-filling level selected previously. The crater filling function is discontinued by releasing the gun switch.

**NOTE!** In crater fill, the initial value of the welding power must be greater than the final value, and therefore the adjustment ranges for the initial and final values are restricted automatically, if necessary.

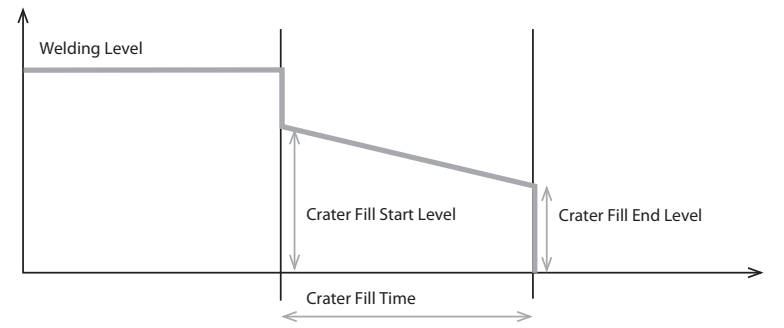

Parameters related to these functions are set via the SETUP function (see 'SETUP functions'). Stopping is performed as with the normal 4T function.

The values of parameters related to additional MIG functions can be changed either with the SETUP function (see 'SETUP') or with the Quick SETUP function. Quick SETUP is activated by simultaneously pressing buttons 1 and 3. In this way, parameters related to MIG additional functions can be set.

Parameters are selected for adjustment via potentiometer on the left. The value of the parameter is set via potentiometer on the right. The value is immediately recorded in the memory.

#### **Activation through SETUP**

Other additional MIG functions are activated through SETUP.

- **Creep Start** is meant to facilitate the initial weld e.g., when welding with a high wire feed speed. The wire feed speed is kept low until the wire touches the work piece and the current begins to flow. Creep Start can be selected with normal MIG welding or with Synergic 1-MIG welding.
- **WiseFusion**<sup>™</sup> is a welding function for ensuring consistent weld quality in all positions. It is an optional feature, which can be purchased through Kemppi DataStore.
- **MatchLog™** contains **MiniLog™** function for quickly changing welding parameters on the run. It is an optional feature, which can be purchased through Kemppi DataStore.
- If your welding needs change and you wish to update your system in the future, you can order additional welding programs or other welding software and load them to your system with **Kemppi DataGun** field programming device.

For further information about the available welding programs, modified processes and special enhanced arc performance solutions, visit Kemppi web site at www.kemppi.com or contact the local Kemppi dealer.

| 1-MIG (Standard welding programs) |           |          |                           |  |  |  |
|-----------------------------------|-----------|----------|---------------------------|--|--|--|
| Fe group                          | Wire (mm) | Material | Shielding gas             |  |  |  |
| 101                               | 0.8       | Fe       | Ar+18%-25%CO <sub>2</sub> |  |  |  |
| 102                               | 0.9       | Fe       | Ar+18%-25%CO <sub>2</sub> |  |  |  |
| 103                               | 1.0       | Fe       | Ar+18%-25%CO <sub>2</sub> |  |  |  |
| 104                               | 1.2       | Fe       | Ar+18%-25%CO <sub>2</sub> |  |  |  |
| 106                               | 1.6       | Fe       | Ar+18%-25%CO <sub>2</sub> |  |  |  |
| 111                               | 0.8       | Fe       | C0 <sub>2</sub>           |  |  |  |
| 112                               | 0.9       | Fe       | C0 <sub>2</sub>           |  |  |  |
| 113                               | 1.0       | Fe       | C0 <sub>2</sub>           |  |  |  |
| 114                               | 1.2       | Fe       | C0 <sub>2</sub>           |  |  |  |
| 116                               | 1.6       | Fe       | C0 <sub>2</sub>           |  |  |  |
| 121                               | 0.8       | Fe       | Ar+8%C0 <sub>2</sub>      |  |  |  |
| 122                               | 0.9       | Fe       | Ar+8%C0 <sub>2</sub>      |  |  |  |
| 123                               | 1.0       | Fe       | Ar+8%C0 <sub>2</sub>      |  |  |  |
| 124                               | 1.2       | Fe       | Ar+8%C0 <sub>2</sub>      |  |  |  |
| 126                               | 1.6       | Fe       | Ar+8%C0 <sub>2</sub>      |  |  |  |
| 152                               | 0.9       | Fe Metal | Ar+18%-25%CO <sub>2</sub> |  |  |  |
| 154                               | 1.2       | Fe Metal | Ar+18%-25%CO <sub>2</sub> |  |  |  |
| 164                               | 1.2       | Fe Metal | C0 <sub>2</sub>           |  |  |  |
| 174                               | 1.2       | Fe Rutil | Ar+18%-25%CO <sub>2</sub> |  |  |  |
| 184                               | 1.2       | Fe Rutil | C0 <sub>2</sub>           |  |  |  |
| 194                               | 1.2       | Fe Basic | Ar+18%-25%CO <sub>2</sub> |  |  |  |

## 2.5 FastMig welding programs

## © Kemppi Oy / 1515

# EN

| Ss group  | Wire (mm) | Material        | Shielding gas             |
|-----------|-----------|-----------------|---------------------------|
| 201       | 0.8       | CrNiMo 19 12    | Ar+2%C0 <sub>2</sub>      |
| 202       | 0.9       | CrNiMo 19 12    | Ar+2%CO <sub>2</sub>      |
| 203       | 1.0       | CrNiMo 19 12    | Ar+2%CO <sub>2</sub>      |
| 204       | 1.2       | CrNiMo 19 12    | Ar+2%CO <sub>2</sub>      |
| 206       | 1.6       | CrNiMo 19 12    | Ar+2%C0 <sub>2</sub>      |
| 211       | 0.8       | CrNiMo 19 12    | Ar+30%He+1%0 <sub>2</sub> |
| 212       | 0.9       | CrNiMo 19 12    | Ar+30%He+1%0 <sub>2</sub> |
| 213       | 1.0       | CrNiMo 19 12    | Ar+30%He+1%0 <sub>2</sub> |
| 214       | 1.2       | CrNiMo 19 12    | Ar+30%He+1%0 <sub>2</sub> |
| 216       | 1.6       | CrNiMo 19 12    | Ar+30%He+1%0 <sub>2</sub> |
| 221       | 0.8       | CrNi 23 12      | Ar+2%C0 <sub>2</sub>      |
| 222       | 0.9       | CrNi 23 12      | Ar+2%C0 <sub>2</sub>      |
| 223       | 1.0       | CrNi 23 12      | Ar+2%C0 <sub>2</sub>      |
| 224       | 1.2       | CrNi 23 12      | Ar+2%C0 <sub>2</sub>      |
| 231       | 0.8       | CrNi 23 12      | Ar+30%He+1%0 <sub>2</sub> |
| 232       | 0.9       | CrNi 23 12      | Ar+30%He+1%0 <sub>2</sub> |
| 233       | 1.0       | CrNi 23 12      | Ar+30%He+1%0 <sub>2</sub> |
| 234       | 1.2       | CrNi 23 12      | Ar+30%He+1%0 <sub>2</sub> |
| 242       | 0.9       | FC-CrNiMo 19 12 | Ar+18%-25%CO <sub>2</sub> |
| 244       | 1.2       | FC-CrNiMo 19 12 | Ar+18%-25%CO <sub>2</sub> |
| 252       | 0.9       | FC-CrNiMo 19 12 | C0 <sub>2</sub>           |
| 254       | 1.2       | FC-CrNi 23 12   | Ar+18%-25%CO <sub>2</sub> |
| Al group  | Wire (mm) | Material        | Shielding gas             |
| 303       | 1.0       | AIMg5           | Ar                        |
| 304       | 1.2       | AIMg5           | Ar                        |
| 306       | 1.6       | AIMg5           | Ar                        |
| 313       | 1.0       | AlSi5           | Ar                        |
| 314       | 1.2       | AlSi5           | Ar                        |
| 316       | 1.6       | AlSi5           | Ar                        |
| SPE group | Wire (mm) | Material        | Shielding gas             |
| 401       | 0.8       | CuSi3           | Ar                        |
| 402       | 0.9       | CuSi3           | Ar                        |
| 403       | 1.0       | CuSi3           | Ar                        |
| 404       | 1.2       | CuSi3           | Ar                        |
| 411       | 0.8       | CuSi3           | Ar+2% CO <sub>2</sub>     |
| 412       | 0.9       | CuSi3           | Ar+2% CO <sub>2</sub>     |
| 413       | 1.0       | CuSi3           | Ar+2% CO <sub>2</sub>     |
| 421       | 0.8       | CuAl8           | Ar                        |
| 423       | 1.0       | CuAl8           | Ar                        |
| 424       | 1.2       | CuAl8           | Ar                        |

| WiseRoot ( | Standard welding p | rograms)     |                           |             |
|------------|--------------------|--------------|---------------------------|-------------|
| Fe group   | Wire (mm)          | Material     | Shielding gas             |             |
| 802        | 0.9                | Fe           | Ar+18%-25%CO <sub>2</sub> |             |
| 803        | 1.0                | Fe           | Ar+18%-25%CO <sub>2</sub> |             |
| 804        | 1.2                | Fe           | Ar+18%-25%CO <sub>2</sub> |             |
| 812        | 0.9                | Fe           | C0 <sub>2</sub>           |             |
| 813        | 1.0                | Fe           | C0 <sub>2</sub>           |             |
| 814        | 1.2                | Fe           | C0 <sub>2</sub>           |             |
| Ss group   | Wire (mm)          | Material     | Shielding gas             | Backing gas |
| 822        | 0.9                | CrNiMo 19 12 | Ar+2%C0 <sub>2</sub>      | Ar          |
| 823        | 1.0                | CrNiMo 19 12 | Ar+2%C0 <sub>2</sub>      | Ar          |
| 824        | 1.2                | CrNiMo 19 12 | Ar+2%C0 <sub>2</sub>      | Ar          |
| 832        | 0.9                | CrNiMo 19 12 | Ar+30%He+1%0 <sub>2</sub> | Ar          |
| 833        | 1.0                | CrNiMo 19 12 | Ar+30%He+1%0 <sub>2</sub> | Ar          |
| 834        | 1.2                | CrNiMo 19 12 | Ar+30%He+1%0 <sub>2</sub> | Ar          |
| Fe group   | Wire (mm)          | Material     | Shielding gas             | Backing gas |
| Fe group   | Wire (mm)          | Material     | Shielding gas             | Backing gas |
| 701        | 0.8                | Fe           | Ar+18%-25%CO <sub>2</sub> |             |
| 702        | 0.9                | Fe           | Ar+18%-25%CO <sub>2</sub> |             |
| 703        | 1.0                | Fe           | Ar+18%-25%CO <sub>2</sub> |             |
| 704        | 1.2                | Fe           | Ar+18%-25%CO <sub>2</sub> |             |
| 711        | 0.8                | Fe           | C0 <sub>2</sub>           |             |
| 712        | 0.9                | Fe           | C0 <sub>2</sub>           |             |
| 713        | 1.0                | Fe           | C0 <sub>2</sub>           |             |
| 714        | 1.2                | Fe           | C0 <sub>2</sub>           |             |
| Ss group   | Wire (mm)          | Material     | Shielding gas             | Backing gas |
| 721        | 0.8                | CrNiMo 19 12 | Ar+2%C0 <sub>2</sub>      | Ar          |
| 722        | 0.9                | CrNiMo 19 12 | Ar+2%C0 <sub>2</sub>      | Ar          |
| 723        | 1.0                | CrNiMo 19 12 | Ar+2%C0 <sub>2</sub>      | Ar          |
| 724        | 1.2                | CrNiMo 19 12 | Ar+2%C0 <sub>2</sub>      | Ar          |
| Cu group   | Wire (mm)          | Material     | Shielding gas             | Backing gas |
| 743        | 1.0                | CuSi3        | Ar                        |             |
| 753        | 1.0                | CuAl8        | Ar                        |             |

**NOTE!** More welding programs are available in Kemppi DataStore.

## 2.6 Panel SF 52W and SF 53W setup parameters

| Name of parameter | Name on<br>display | Parameter values | Factory setting | Description                                                                                                    |
|-------------------|--------------------|------------------|-----------------|----------------------------------------------------------------------------------------------------|
| Pre Gas Time      | PrG                | 0.0 — 9.9 s      | 0,0 s           | Pre gas time in seconds                                                                                        |
| Post Gas Time     | PoG                | 0.0 - 9.9 s      | Aut             | Post gas time in seconds or automatically according to welding current (Aut)                                   |
| Creep Start       | Cr                 | OFF, on          | OFF             | Switch creep start on or off.                                                                                  |
| Creep Start Level | CrE                | 10 – 170%        | 50%             | Percentage of wire feed speed:<br>10% slowed start<br>100% = no creep start function<br>170% accelerated start |
| Start Power       | StA                | -9+9             | 0               | Strength of start pulse                                                                                        |
| Post Current Time | РоС                | -9+9             | 0               | Post current                                                                                                   |
| Arc Voltage       | Ard                | OFF, on          | OFF             | on: Display shows arc voltage<br>OFF: Display shows pole voltage                                               |
| Cable Length      | CAb                | std, 5 – 80m     | std             | Cable loss is calculated for optimal arc<br>control and for the Arc Voltage display                            |

## Normal MIG welding Setup -parameters

## Synergic MIG -welding SETUP -parameters

| Name of parameter       | Name on<br>display | Parameter<br>values | Factory setting | Description                                                                                                    |
|-------------------------|--------------------|---------------------|-----------------|----------------------------------------------------------------------------------------------------|
| Pre Gas Time            | PrG                | 0.0 - 9.9 s         | Syn             | Pre gas time in seconds or automatically<br>according to synergic welding program<br>(Syn)                          |
| Post Gas Time           | PoG                | 0.0 — 9.9 s         | Syn             | Post gas time in seconds or automatically<br>according to synergic welding program<br>(Syn)                         |
| Creep Start             | Cr                 | OFF, on             | OFF             | Switch creep start on or off.                                                                                       |
| Creep Start Level       | CrE                | 10 – 170%           | 50%             | Percentage of wire feed speed:<br>10% slowed start<br>100% = no creep start function<br>170% accelerated start      |
| Hot Start Level         | Hot                | -50 75%             | 30%             | Percentage of welding power:<br>-50% cold and +75% hot                                                              |
| Hot Start 2T Time       | H2t                | 0.0 - 9.9 s         | 1.2 s           | The duration of the hot start in seconds in 2T mode                                                                 |
| Crater Fill End Level   | CrL                | 10 - 250%           | 30%             | The welding power at the end of the crater<br>fill stage as a percentage of the welding<br>power preset value       |
| Crater Fill Start Level | CrS                | 10 - 250%           | 30%             | The welding power at the beginning of<br>the crater fill stage as a percentage of the<br>welding power preset value |
| Crater Fill Time        | CrT                | 0.0 - 9.9 s         | 2.0 s           | The duration of the crater fill stage in seconds (only in 2T mode)                                                  |
| Wise Fusion On          | FUS                | OFF, on             | OFF             | Switch Wise Fusion on/off (only in 1-MIG)                                                                           |
| Wise Fusion Percent     | FUP                | 1060%               | 25%             | Percentage of Wise Fusion (only in 1-MIG)                                                                           |
| Penetration Level       | PEn                | -30 +30%            | 0%              | Set the arc length where penetration control begins (only in 1-MIG)                                                 |
| MiniLog On              | ML                 | on, OFF             | OFF             | Switch on/off MiniLog                                                                                               |
| MiniLog Level           | MLo                | -99+200%            | 50%             | Set the minilog power level as a percentage of the welding power                                                    |

| Synergic Start Time       | FSt | -9 +9        | 0     | Start time in WiseRoot/WiseThin welding                                                                                                    |
|---------------------------|-----|--------------|-------|----------------------------------------------------------------------------------------------------|
| Synergic Start<br>Voltage | FuL | -30 +30      | 0     | Voltage level in the beginning of<br>WiseRoot/WiseThin welding                                                                                         |
| Start Power               | StA | -9+9         | 0     | Strength of start pulse<br>(not in WiseRoot/WiseThin)                                                                                                  |
| Post Current Time         | PoC | -9 +9        | 0     | Post current                                                                                                    |
| Synergic MIG Unit         | Unl | m/min, mm, A | m/min | In 1-MIG and WiseRoot welding, the<br>parameter shown in left-hand display:<br>wire feed speed (m/min), sheet thickness<br>(mm) or average current (A) |
| Arc Voltage               | Ard | OFF, on      | OFF   | on: Display shows arc voltage<br>OFF: Display shows pole voltage<br>(not in WiseRoot/WiseThin)                                                         |
| Cable Length              | CAb | std, 5 – 80m | std   | Cable loss is calculated for optimal arc<br>control and for the Arc Voltage display<br>(not in WiseRoot/WiseThin)                                      |

## Common Setup -parameters for MIG processes

| Name of parameter            | Name on<br>display | Parameter<br>values        | Factory setting | Description                                                                                                    |
|------------------------------|--------------------|----------------------------|-----------------|----------------------------------------------------------------------------------------------------|
| Device Address               | Add                | 3 or 6                     | 3               | Wire feeder bus address                                                                                                    |
| Using features of PMT<br>Gun | Gun                | OFF, on                    | on              | on = PMT gun<br>OFF = other gun                                                                                                    |
| Gas Guard Connected          | GG                 | no, YES                    | no              | Implementation of gas guard                                                                                                    |
| LongSystem Mode              | LSY                | OFF, on                    | OFF             | on: Gives optimum welding characteristics<br>with long welding cables. Recommended<br>to be used when the cable length exceeds<br>40 m.                                                                                                    |
| Code Entry                   | Cod                | , Ent                      |                 | <ul> <li>Entering license codes manually:</li> <li>1. Adjust right potentiometer to ('Ent').</li> <li>2. Press REMOTE.</li> <li>3. Set code with right potentiometer.</li> <li>4. Choose next with left potentiometer.</li> <li>5. Go back to point 3, until all codes have been set.</li> <li>6. Approve by pressing REMOTE. ('Suc cEs')</li> </ul> |
| PIN Code Entry               | PIn                | , Pln                      |                 | Enters pin code for Panel Locking                                                                                                    |
| Panel Locking                | LoC                | OFF, on                    | OFF             | Enables panel locking                                                                                                    |
| Water Cooler                 | Coo                | OFF, on                    | on              | Enables water cooler                                                                                                    |
| Wire Inch Stop               | Inc                | OFF, on                    | on              | OFF = Stops wire inch in case arc does not<br>ignite<br>on = Feeds wire as long as the welding<br>gun start switch is pressed.                                                                                                    |
| Auto Wire Inch               | Aln                | OFF, on                    | on              | SuperSnake Automatic Wire Inch<br>function. Wire Inch button runs the filler<br>wire from the wire feeder up to the<br>SuperSnake.                                                                                                    |
| Demo Licence Time            | dEt                | 3-h, 2-h, **',<br>**", OFF |                 | The remaining time for the WiseDemo<br>licence<br>(readable value only).<br>3-h = max. 3 hours left<br>2-h = max. 2 hours left<br>**' = ** minutes left<br>**'' = ** seconds left<br>OFF = Demo period has expired.                                                                                                    |

| Restore Factory<br>Settings | FAC | OFF, PAn, ALL | OFF | Control panel reset function.<br>OFF = No reset<br>PAn = Settings will be restored, but<br>memory channels remain unchanged<br>ALL = All settings will be restored to<br>factory values. |
|-----------------------------|-----|---------------|-----|----------------------------------------------------------------------------------------------------|
|-----------------------------|-----|---------------|-----|----------------------------------------------------------------------------------------------------|

#### Setup-parameters for MMA welding

| Name of parameter           | Name on<br>display | Parameter values | Factory setting | Description                                                                                                    |
|-----------------------------|--------------------|------------------|-----------------|----------------------------------------------------------------------------------------------------|
| Start Power                 | StA                | -9+9             | 0               | Strength of start pulse                                                                                                    |
| Device Address              | Add                | 3 or 6           | 3               | Wire feeder bus address                                                                                                    |
| Code Entry                  | Cod                | , Ent            |                 | <ul> <li>Entering license codes manually:</li> <li>1. Adjust right potentiometer to ('Ent').</li> <li>2. Press REMOTE.</li> <li>3. Set code with right potentiometer.</li> <li>4. Choose next with left potentiometer.</li> <li>5. Go back to point 3, until all codes have been set.</li> <li>6. Approve by pressing REMOTE. ('Suc cEs')</li> </ul> |
| Restore Factory<br>Settings | FAC                | OFF, PAn, ALL    | OFF             | Control panel reset function.<br>OFF = No reset<br>PAn = Settings will be restored, but<br>memory channels remain unchanged<br>ALL = All settings will be restored to<br>factory values                                                                                                    |

**NOTE!** In these setup lists following functions needs activation (Err 171):

• Arc Voltage Display

• Minilog

Panel Locking

WisePenetration

• WiseFusion

## 3. FASTMIG ERROR CODES

The existence of possible faults in the equipment is investigated in connection with each wire feed unit start-up. If a fault is detected, the fault in question will be indicated as an 'Err' message on the panel display.

#### Error code examples:

#### Err 2: Undervoltage

The device has stopped because it has detected a mains undervoltage that disturbs welding. Check the quality of the supply network.

#### Err 3: Overvoltage

The device has stopped because dangerously high temporary voltage surges or a continuous over-voltage has been detected in the electric network. Check the quality of the supply network.

#### Err 4: Power source is overheated

The power source has overheated. The cause may be one of the following:

- The power source has been used for a long time at maximum power.
- The circulation of cooling air to the power source is blocked.
- The cooling system has experienced a failure.

Remove any obstacle to air circulation, and wait until the power source fan has cooled down the machine.

#### Err 5: Water unit alarm

The water circulation is blocked. The cause may be one of the following:

- · Congestion or disconnection in the cooling pipeline
- Insufficient cooling liquid
- Excessive cooling liquid temperature

Check the circulation of the cooling liquid and the air circulation of the water unit.

#### Err 54: No data communication from power source

The data transmission between the power source and the wire feed unit has been cut off or is defective. Check the extension lead and connections.

#### Err 55: Power source is busy

The communication channel is busy. The power source is being used by another wire feed unit or the programming for some other device in the channel (e.g. control panel) is in progress.

#### Err 61: The water unit is not found

Water unit is not connected to the equipment or there is a connection fault. Connect up the water unit or change the setting of the unit to air-cooled, if you are using an air-cooled welding gun.

#### Err 153: Overheating of liquid-cooled PMT gun

When starting to weld or during welding, the overheat protection on the liquid-cooled MIG welding gun has activated. Check that there is sufficient liquid in the cooling unit and that air is circulating freely through it. Ensure that liquid is circulating freely through the cooling hoses.

#### Err 154: Overloading of the wire feed motor

The welding has been interrupted because the loading of the wire feed motor has risen to a high level. The cause of this could be a blockage of the wire line. Check the wire conduit, contact tip and feed rolls.

#### Err 155: Warning of the wire feed unit overloading

The wire feed motor load level has risen. The cause could be dirty wire conduits or a gun cable twisted into sharp curves. Check the state of the gun and clean the wire line if necessary.

#### Err 165: Gas guard alarm

Gas guard function has worked, because the pressure of gas has decreased. Possible reasons: Gas is unconnected to the wire feeder. Gas has been ran out, gas hose is leaking or there is no pressure enough in the gas web. Connect the gas to the wire feeder, check gas hose and the pressure of the gas web.

#### Err 171: Configuration not found for the device

The optional features cannot be used. There is no licence code for that or the equipment's internal data transmission has been cut off. Turn off the machine, detach the welding gun and re-start the machine. If an error code does not appear in the display, the fault lies in the welding gun. If this error code pertains, contact maintenance.

#### Err 172: A wrong configuration code has been supplied

License activation with DataGun has failed. Turn off the machine, detach DataGun and restart the machine. Reconnect DataGun. If this error code recurs, contact maintenance.

#### Err 201: Use of PMT gun is prevented

You try to use the PMT welding gun, but the necessary settings have not been entered into the machine's control panel. Select 'PMT gun' from the control panel SETUP menu, if you wish to use it. This fault can also occur with other guns, if the trigger contacts are bad or dirty.

#### Err 221: Two wire feeders connected with the same device address.

Two wire feed units have the same device address. Define different addresses for the devices as follows:

- 1. Press any button on either control panel (except the ESC button). "Add" (Device Address) is displayed.
- 2. Change the device address using the right-hand control knob.
- 3. Return to normal status by pressing again any button on the control panel.

The machines will return to normal status within 15 seconds.

#### Other error codes:

The machine can show codes not listed here. In the event of an unlisted code appearing, contact an authorised Kemppi service agent and report the error code shown.

### 4. DISPOSAL

Do not dispose of electrical equipment with normal waste!

In observance of European Directive 2002/96/EC on waste electrical and electronic equipment, and its implementation in accordance with national law, electrical equipment that has reached the end of its life must be collected separately and taken to an appropriate environmentally responsible recycling facility.

The owner of the equipment is obliged to deliver a decommissioned unit to a regional collection centre, per the instructions of local authorities or a Kemppi representative. By applying this European Directive you will improve the environment and human health.

#### 5. ORDERING NUMBERS

| SF 52W | MSF 53, MXF 63                 | 6085200W |
|--------|--------------------------------|----------|
| SF 53W | MSF 55, MSF 57, MXF 65, MXF 67 | 6085300W |

#### **KEMPPI OY**

Kempinkatu 1 PL 13 FIN-15801 LAHTI FINLAND Tel +358 3 899 11 Telefax +358 3 899 428 export@kemppi.com www.kemppi.com

#### Kotimaan myynti:

Tel +358 3 899 11 Telefax +358 3 734 8398 myynti.fi@kemppi.com

#### **KEMPPI SVERIGE AB**

Box 717 S-194 27 UPPLANDS VÄSBY SVERIGE Tel +46 8 590 783 00 Telefax +46 8 590 823 94 sales.se@kemppi.com

#### **KEMPPI NORGE A/S**

Postboks 2151, Postterminalen N-3103 TØNSBERG NORGE Tel +47 33 346000 Telefax +47 33 346010 sales.no@kemppi.com

#### **KEMPPI DANMARK A/S**

Literbuen 11 DK-2740 SKOVLUNDE DANMARK Tel +45 4494 1677 Telefax +45 4494 1536 sales.dk@kemppi.com

#### **KEMPPI BENELUX B.V.**

NL-4801 EA BREDA NEDERLAND Tel +31 765717750 Telefax +31 765716345 sales.nl@kemppi.com

#### KEMPPI (UK) LTD

Martti Kemppi Building Fraser Road Priory Business Park BEDFORD, MK44 3WH UNITED KINGDOM Tel +44 (0)845 6444201

www.kemppi.com

Telefax +44 (0)845 6444202 sales.uk@kemppi.com

#### **KEMPPI FRANCE S.A.S.**

65 Avenue de la Couronne des Prés 78681 EPONE CEDEX FRANCE Tel +33 1 30 90 04 40 Telefax +33 1 30 90 04 45 sales.fr@kemppi.com

#### **KEMPPI GMBH**

Perchstetten 10 D-35428 LANGGÖNS DEUTSCHLAND Tel +49 6 403 7792 0 Telefax +49 6 403 779 79 74 sales.de@kemppi.com

#### KEMPPI SPÓŁKA Z O.O.

UI. Borzymowska 32 03-565 WARSZAWA POLAND Tel +48 22 7816162 Telefax +48 22 7816505 info.pl@kemppi.com

#### **KEMPPI AUSTRALIA PTY LTD**

13 Cullen Place P.O. Box 5256, Greystanes NSW 2145 SMITHFIELD NSW 2164 AUSTRALIA Tel. +61 2 9605 9500 Telefax +61 2 9605 5999 info.au@kemppi.com

#### **000 KEMPPI**

Polkovaya str. 1, Building 6 127018 MOSCOW RUSSIA Tel +7 495 240 84 03 Telefax +7 495 240 84 07 info.ru@kemppi.com

#### ООО КЕМППИ

ул. Полковая 1, строение 6 127018 Москва Tel +7 495 240 84 03 Telefax +7 495 240 84 07 info.ru@kemppi.com

#### KEMPPI WELDING TECHNOLOGY (BEIJING) CO., LTD.

Unit 105, 1/F, Building #1, No. 26 Xihuan South Rd., Beijing Economic-Technological Development Area (BDA), 100176 BEIJING CHINA Tel +86-10-6787 6064 +86-10-6787 1282 Telefax +86-10-6787 5259 sales.cn@kemppi.com

#### 肯倍焊接技术(北京) 有限公司

中国北京经济技术开发区 西环南路26号 1号楼1层105室(100176) 电话:+86-10-6787 6064/1282 传真:+86-10-6787 5259 sales.cn@kemppi.com

#### **KEMPPI INDIA PVT LTD**

LAKSHMI TOWERS New No. 2/770, First Main Road, Kazura Garden, Neelankarai, CHENNAI - 600 041 TAMIL NADU Tel +91-44-4567 1200 Telefax +91-44-4567 1234 sales.india@kemppi.com

#### **KEMPPI WELDING SOLUTIONS SDN BHD**

No 12A, Jalan TP5A, Taman Perindustrian UEP, 47600 Subang Jaya, SELANGOR, MALAYSIA Tel +60 3 80207035 Telefax +60 3 80207835 sales.malaysia@kemppi.com

> 1923430 1515

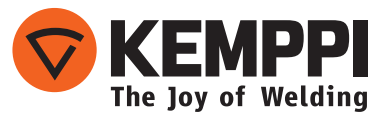